| ナビ設定                    | 1 設定メニューから<br>ナビ設定を選ぶ 2 する                                                      | <b>種項目を設定</b><br>る(下記)                     | 3 完了を選ぶ                                                                  |                                        |       |
|-------------------------|---------------------------------------------------------------------------------|--------------------------------------------|--------------------------------------------------------------------------|----------------------------------------|-------|
|                         | ● 設定メニュー→ P. 38                                                                 |                                            | ● 変更内容を本機に反映し、設定を完了します。                                                  |                                        |       |
| <b>車両情報設定</b><br>(P.36) | 車両の情報(ナンバー・長さ・幅・<br>高さ)を設定する。                                                   | 両の情報(ナンバー・長さ・幅・<br>変更するを選ぶ ● 設定のしかた→ P. 36 |                                                                          |                                        |       |
| 目的地履歴の消去                | 目的地履歴を消去する。                                                                     | 消去する た暇び                                   | 履歴を選んで消去する                                                               | リストから、履歴を選ぶ                            | はいを選ぶ |
| (P. 68)                 |                                                                                 |                                            | すべての履歴を消去する                                                              | 全消去 を選ぶ はい を選ぶ                         | はいを選ぶ |
| 昼夜切換                    | 時刻に応じて昼夜を切り換えるか、<br>常に昼画面または夜画面のみを表<br>示させるかを設定する。                              | 変更する <mark>を選</mark> ぶ                     | <ul> <li>● 自 動 時間に応じて</li> <li>● 昼 常に昼画面が</li> <li>● 夜 常に夜画面が</li> </ul> | 昼画面/夜画面が切り換わります。<br>表示されます。<br>表示されます。 | 完了を選ぶ |
| 自動デモ起動                  | ナビゲーション画面で約5分間操作しないとき、<br>自動的にデモを起動する/しないを設定する。<br>● 走行すると、自動デモを終了します。          |                                            | ● す る 自動デモを起動させます。<br>● しない 自動デモを起動させません。                                |                                        |       |
| <b>ナビ補正</b><br>(P. 36)  | 現在地を手動で移動させます。<br>(通常は必要ありません。)                                                 | 補正するを選ぶ                                    | ● 設定のしかた→ P. 36                                                          |                                        |       |
| <sup>システムの</sup><br>初期化 | 本機をお買い上げ時の状態に戻す。<br>● <b>下記の情報が消去されます。</b><br>・登録ポイント<br>・迂回メモリー<br>・ルート 初期化するを | 初期化する を                                    | <b>はいを選ぶ</b><br>● システムの初期化を開始します。                                        |                                        |       |
|                         | ・すべての設定内容<br>初期化により消去されたデータは<br>もとに戻せません。初期化は、十分<br>確認のうえ行ってください。               | 選ぶ                                         | <b>いいえ を選ぶ</b><br>● ナビ設定画面に戻ります。                                         |                                        |       |
|                         |                                                                                 |                                            |                                                                          |                                        |       |
|                         |                                                                                 |                                            |                                                                          |                                        |       |
|                         |                                                                                 |                                            |                                                                          |                                        |       |

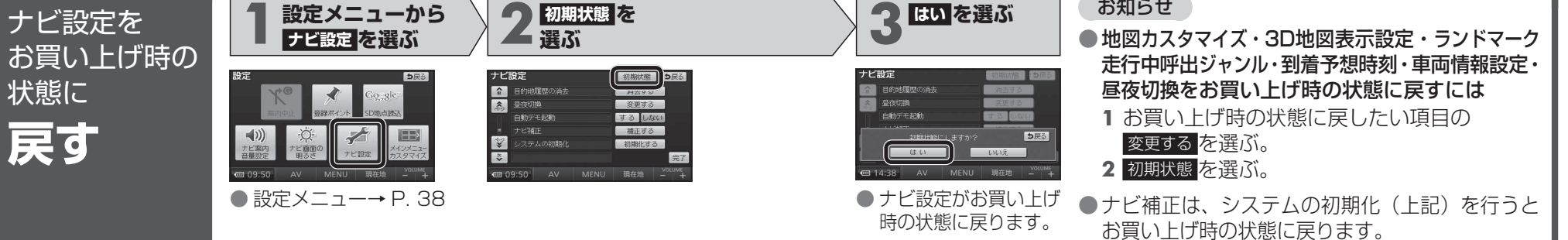

必要なとき